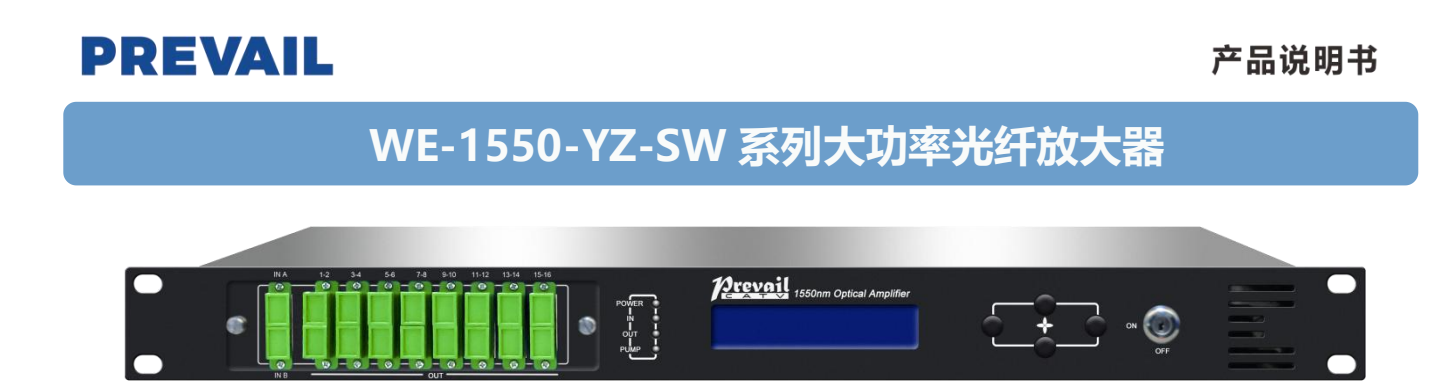

### 1 产品概述

WE-1550-YZ-SW 型光纤放大器选用知名品牌的高性能铒镱共掺双包层光纤和低噪声泵浦激光器。拥有可靠的电路设计和高效的 散热设计。整机最大输出总功率可达+37dBm,最多支持16路输出,可选配光开关、CWDM、RF 检测。提供 SNMP 协议网管软 件和 WEB 网管,适用于 FTTH 网络中下行1550nm 光信号的放大传输。

### 2 原理框图

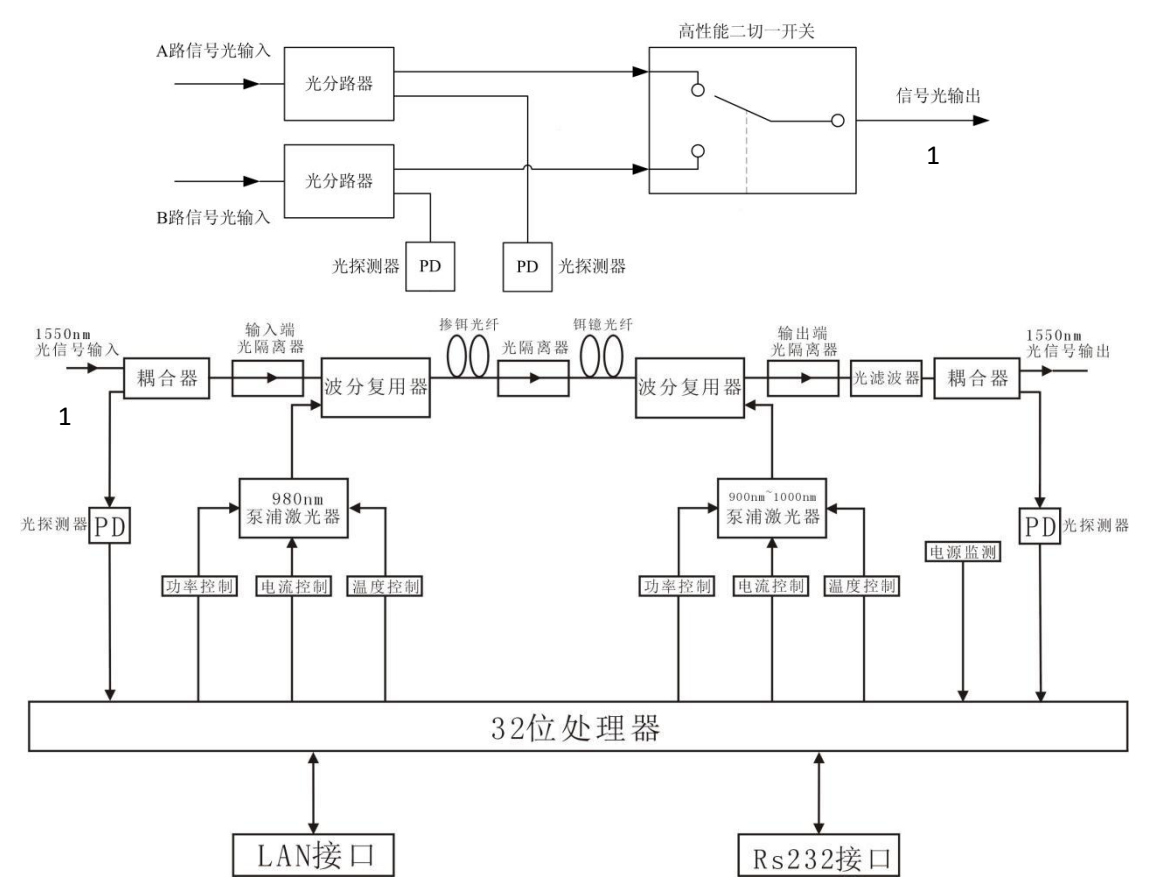

- 注:标1处的线与下方框图是连接的。
- 3 技术参数

| 项目      | 单位  | 技术参数        | 备注 |
|---------|-----|-------------|----|
|         |     | 光开关         |    |
| 工作带宽    | nm  | 1545 - 1565 |    |
| 输入光功率范围 | dBm | -5 ~ +10    |    |
| 切换时间    | ms  | ≤ 500       |    |
| 插入损耗    | dB  | ≤1.3        |    |
|         |     | EDFA        |    |
| 最大输出光功率 | dBm | 37          |    |

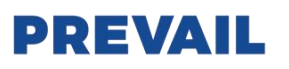

| 输出功率 | 率稳定度 | dBm | ±0.5                              |                                                                                                    |
|------|------|-----|-----------------------------------|----------------------------------------------------------------------------------------------------|
| 噪声   | 系数   | dB  | ≤ 6.0                             | 输入光功率 0dBm, λ<br>=1550nm                                                                                                    |
|      | 输入端  | dB  | ≥ 45                              |                                                                                                    |
| 反射损耗 | 输出端  | dB  | ≥ 45                              |                                                                                                    |
| 光连接  | 器类型  |     | SC/APC                            |                                                                                                    |
| C/   | /N   | dB  | ≥ 50                              | ふうしょう ひょうしょう しょうしょう しょう |
| C/0  | СТВ  | dB  | ≥ 63                              | ────────────────────────────────────                                                                                                    |
| C/C  | SO   | dB  | ≥ 63                              | 104-2002 於旧丁。                                                                                                    |
| 电源   | 电压   | V   | A:AC160V - 250V (50 Hz) ; B:DC48V |                                                                                                    |
| 工作温  | 度范围  | °C  | -10 - +45                         |                                                                                                    |
| 最大工作 | 相对湿度 | %   | 最大 95%无冷凝                         |                                                                                                    |
| 储存温  | 度范围  | °C  | -30 - +70                         |                                                                                                    |
| 最大储存 | 相对湿度 | %   | 最大 95%无冷凝                         |                                                                                                    |
| 外 形  | 尺寸   | mm  | 437(L)× 442(W)×44(H)              |                                                                                                    |

### 4 外部功能说明

### 4.1 前面板说明

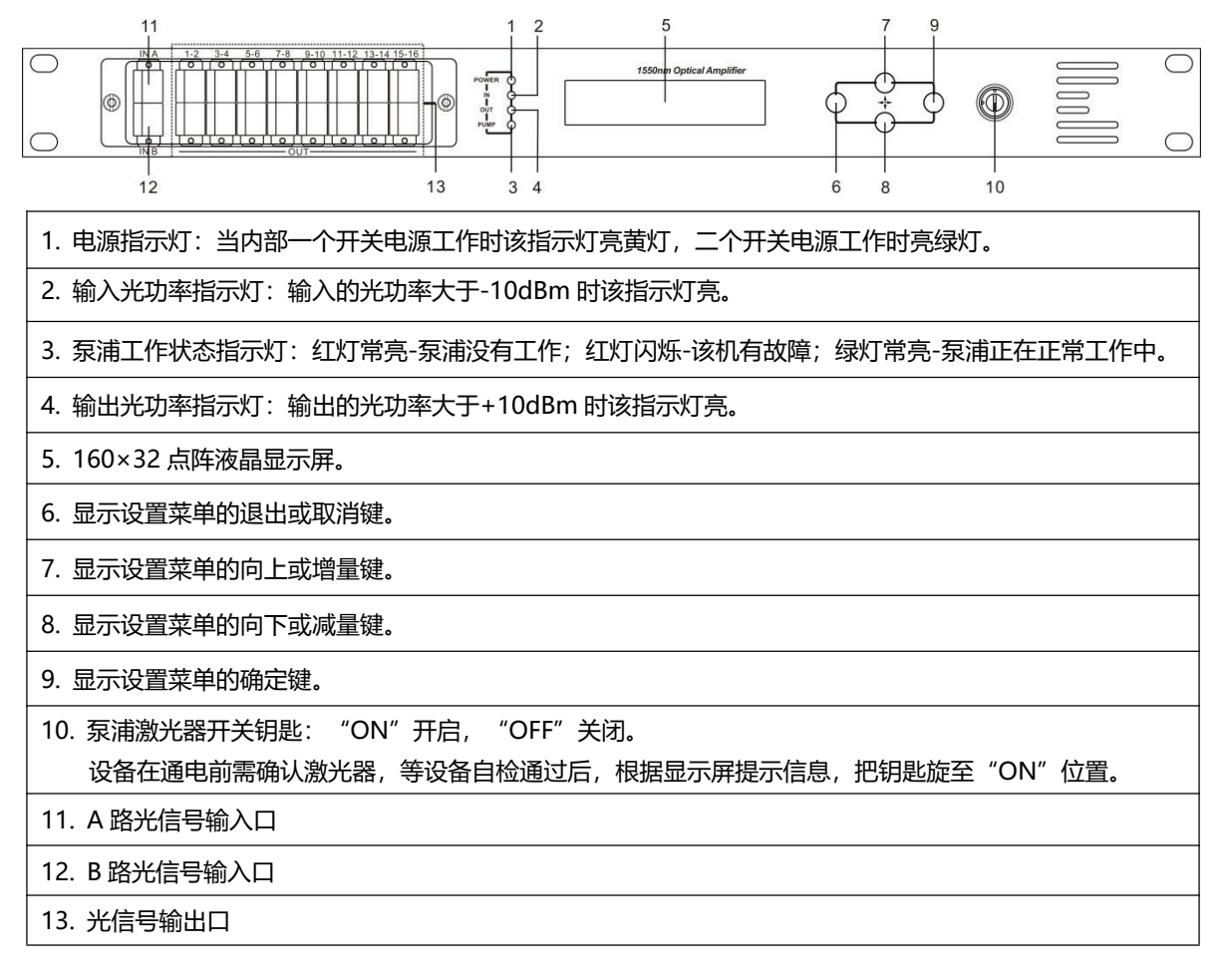

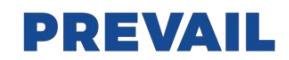

### 4.2 后面板说明

| 1. 风扇出风口    | 2. RS232 接口 | 3. 电源 1 220V 输入口 |
|-------------|-------------|------------------|
| 4. 电源 1 保险丝 | 5. 电源1 开关   | 6. 电源 2 220V 输入口 |
| 7. 电源 2 保险丝 | 8. 电源 2 开关  | 9. 机壳接地螺柱        |
| 10. LAN 接口  |             |                  |

### 4.3 DC 电源介绍

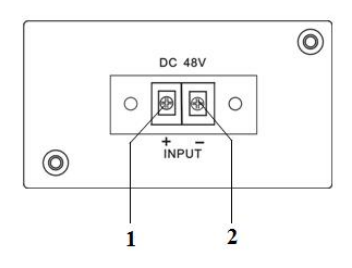

| 1 | 正极接线端子 |
|---|--------|
| 2 | 负极接线端子 |

## 5 菜单系统

### 5.1 主菜单

| 名称              | 显示                | 描述         |  |
|-----------------|-------------------|------------|--|
|                 | XXXXXXX           | 厂家 logo.   |  |
| System Starting | XXXXXXX           | 设备型号       |  |
|                 | XXXXXXX           | 开机倒计时/锁定状态 |  |
| Suspend Page    | A: xx.x out: xx.x | 显示输入/输出光功率 |  |
|                 | B: xx.x Unit:dBm  | 单位:dBm     |  |
|                 | 1.Disp Parameters | 参数显示菜单入口   |  |
| Main Page       | 2.Set Parameters  | 参数设置菜单入口   |  |
|                 | 3.Alarm Status    | 报警信息菜单入口   |  |

### 5.2 显示菜单

| A Input Power: xx.x dBm | A 路输入功率,显示到 0.1 dBm |
|-------------------------|---------------------|
| B Input Power: xx.x dBm | B 路输入功率,显示到 0.1 dBm |
| Output Power: xx.x dBm  | 输出功率,显示到 0.1 dBm    |
| Current Channel: x      | 当前工作信道: A 或者 B      |
| Pump1 Power: xx.x mW    | 泵浦 1 功率,显示到 0.1 dBm |
| Pump1 Bias: x.x A       | 泵浦1偏置电流,显示到 0.1 A   |
| Pump1 Temper: xx.x°C    | 泵浦1温度, 显示到 0.1℃     |
| Pump1 Cooling: x.xx A   | 泵浦1制冷电流,显示到0.01A    |
| Pump2 Vol: <i>x.x V</i> | 泵浦 2 驱动电压,显示到 0.1 V |
| Pump2 Bias: x.x A       | 泵浦 2 偏置电流,显示到 0.1 A |
| +5V Read: x.x V         | +5V 电源电压,显示到 0.1 V  |
| -5V Read: -x.x V        | -5V 电源电压,显示到 0.1 V  |
| Box Temper: xx.x °C     | 机箱温度,显示到 0.1 ℃      |
| S/N: xxxxxxx            | 设备序列号               |

# PREVAIL

| IP Address: xxx.xxx.xxx.xxx | Ip 地址    |
|-----------------------------|----------|
| Subnet Mask:xxx.xxx.xxx.xxx | 子网掩码     |
| Net Gateway:xxx.xxx.xxx.xxx | 网关       |
| Mac: xxxxxxxxxxxxxxx        | 物理地址     |
| Trap1: xxx.xxx.xxx.xxx      | trap1 地址 |
| Trap2: xxx.xxx.xxx.xxx      | trap2 地址 |
| Software Version: Vx.xx.x.x | 固件版本号    |

### 5.3 设置菜单

| Set Low Input Threshold  | 设置输入光功率低报警阈值,范围-5.0~10.0dBm |
|--------------------------|-----------------------------|
| Set High Input Threshold | 设置输入光功率高报警阈值,范围-5.0~10.0dBm |
| Set Output ATT           | 设置输出光功率衰减                   |
| Set Switch Control Mode  | 设置光开关控制模式                   |
| Set Current Channel      | 设置当前工作信道                    |
| Set Switch Threshold     | 设置光开关阈值,范围-10.0~12.0dBm     |
| Set Local IP Addr        | 设置 ip 地址                    |
| Set Subnet Mask          | 设置子网掩码                      |
| Set Gateway              | 设置网关                        |
| Set Trap1 Address        | 设置 trap1                    |
| Set Trap2 Address        | 设置 trap2                    |
| Set Buzzer cfg           | 设置蜂鸣器开关                     |
| Restore Factory config   | 恢复出厂配置,项目如上所示设置内容           |

### 5.4 警告菜单

|                     | xxx= LOLOW:  | 输入光功率极低报警     |
|---------------------|--------------|---------------|
| A legent Status and | xxx= LOW:    | 输入光功率低报警      |
| A input Status: xxx | xxx= HIGH:   | 输入光功率高报警      |
|                     | xxx= HIHIGH: | 输入光功率极高报警     |
|                     | xxx= LOLOW:  | 输入光功率极低报警     |
| D Input Status your | xxx= LOW:    | 输入光功率低报警      |
| B input Status, xxx | xxx= HIGH:   | 输入光功率高报警      |
|                     | xxx= HIHIGH: | 输入光功率极高报警     |
|                     | xxx= LOLOW:  | 输出光功率极低报警     |
| Output Status way   | xxx= LOW:    | 输出光功率低报警      |
|                     | xxx= HIGH:   | 输出光功率高报警      |
|                     | Xxx= HIHIGH: | 输出光功率极高报警     |
|                     | xxx= LOLOW:  | 泵浦 x 功率极低报警   |
|                     | xxx= LOW:    | 泵浦 x 功率低报警    |
|                     | xxx= HIGH:   | 泵浦 x 功率高报警    |
|                     | Xxx= HIHIGH: | 泵浦 x 功率极高报警   |
|                     | xxx= LOLOW:  | 泵浦 x 偏置电流极低报警 |
|                     | xxx= LOW:    | 泵浦 x 偏置电流低报警  |
| Pumpx bias. xxx     | xxx= HIGH:   | 泵浦 x 偏置电流高报警  |
|                     | Xxx= HIHIGH: | 泵浦 x 偏置电流极高报警 |
|                     | xxx= LOLOW:  | 泵浦 x 温度极低报警   |
| Pumpx temper: xxx   | xxx= LOW:    | 泵浦 x 温度低报警    |

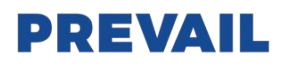

|                                                                            | xxx= HIGH:                                                                                                    | 泵浦 x 温度高报警    |
|----------------------------------------------------------------------------|----------------------------------------------------------------------------------------------------|---------------|
|                                                                            | Xxx= HIHIGH:                                                                                                    | 泵浦 x 温度极高报警   |
|                                                                            | xxx= LOLOW:                                                                                                    | 泵浦 x 制冷电流极低报警 |
|                                                                            | xxx= LOW:                                                                                                    | 泵浦 x 制冷电流低报警  |
| Pumpx Tec: xxx                                                             | xxx= HIGH:                                                                                                    | 泵浦 x 制冷电流高报警  |
| Pumpx Tec: xxx<br>+5V Status: xxx<br>-5V Status: xxx<br>Device Temper: xxx | Xxx= HIHIGH:                                                                                                    | 泵浦 x 制冷电流极高报警 |
|                                                                            | xxx= LOLOW:                                                                                                    | +5V 直流电源极低报警  |
|                                                                            | xxx= LOW:                                                                                                    | +5V 直流电源低报警   |
| +5V Status. XXX                                                            | xxx= HIGH:                                                                                                    | +5V 直流电源高报警   |
|                                                                            | xxx= HIGH:         泵浦           Xxx= HIHIGH:         泵浦           xxx= LOLOW:         泵浦           xxx= LOW:         泵浦           xxx= LOW:         泵浦           xxx= HIGH:         泵浦           xxx= HIGH:         泵浦           xxx= LOLOW:         年5V           xxx= LOLOW:         +5V           xxx= LOW:         +5V           xxx= HIGH:         +5V           xxx= HIGH:         +5V           xxx= LOLOW:         -5V           xxx= LOLOW:         -5V           xxx= LOW:         -5V           xxx= HIGH:         -5V           xxx= LOLOW:         -5V           xxx= LOLOW:         -5V           xxx= LOLOW:         -5V           xxx= LOW:         -5V           xxx= LOLOW:         -5V           xxx= LOLOW:         -5V           xxx= LOLOW:         -5V           xxx= LOLOW:         -5V           xxx= LOW:         -5V           xxx= LOW:         -5V           xxx= HIGH:         -5V           xxx= HIGH:         -5V | +5V 直流电源极高报警  |
|                                                                            | xxx= LOLOW:                                                                                                    | -5V 直流电源极低报警  |
|                                                                            | xxx= LOW:                                                                                                    | -5V 直流电源低报警   |
| -5V Status: xxx                                                            | xxx= HIGH:                                                                                                    | -5V 直流电源高报警   |
|                                                                            | Xxx= HIHIGH:                                                                                                    | -5V 直流电源极高报警  |
|                                                                            | xxx= LOLOW:                                                                                                    | 机箱温度极低报警      |
|                                                                            | xxx= LOW:                                                                                                    | 机箱温度低报警       |
| Device temper. XXX                                                         | xxx= HIGH:                                                                                                    | 机箱温度高报警       |
|                                                                            | xxx= HIHIGH:                                                                                                    | 机箱温度极高报警      |

### 6. 通讯设置说明

### 6.1 通讯接口说明

1) RS232 通讯接口采用标准 DB9 的母头作为连接器。 本机的串行通信采用标准的不归零 (NRZ) 格式,1 位起始位、8 位数据位、1 位停止位,波特率为 38400。

1: TX+

4: No Connect

7: No Connect

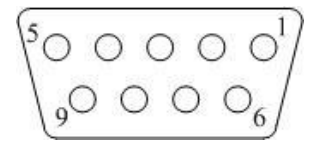

| 1: No Connect | 2: TX         | 3: RX         |
|---------------|---------------|---------------|
| 4: No Connect | 5: GND        | 6: No Connect |
| 7: No Connect | 8: No Connect | 9: No Connect |

3: RX+

6: RX-

2: TX-

5: No Connect

8: No Connect

2) LAN 通讯接口采用标准 RJ45 头作为连接器。

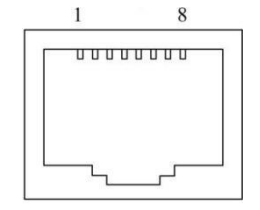

| Т | 1  | ٩ | P | N |  |
|---|----|---|---|---|--|
|   | ** | 1 |   | 1 |  |

### 6.2 WEB 网管

1. 打开 IE 浏览器输入设备的 IP 地址,进入界面如下图;

| Optical F  | iber Amplifier |
|------------|----------------|
| User Name: |                |
| Password : |                |
|            | Submit         |
|            |                |

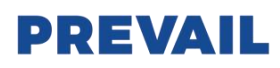

Display Parameter
Set Parameter
Modify Passwo

#### 2. 输入用户名 admin 和密码 123456 (出厂默认),进入如下图界面;

**Optical Fiber Amplifier** 

| eter |                    |                   |  |  |  |  |
|------|--------------------|-------------------|--|--|--|--|
|      | Item               | Value             |  |  |  |  |
|      | Device Model:      |                   |  |  |  |  |
| rd   | Serial Number:     | 20111028          |  |  |  |  |
|      | Pump Number:       | 2                 |  |  |  |  |
|      | Input Power:       | 7.6 dBm           |  |  |  |  |
|      | Output Power:      | -99.9 dBm         |  |  |  |  |
|      | Pump1 Power:       | -99.9 dBm         |  |  |  |  |
|      | Pump1 Bais:        | 0 mA              |  |  |  |  |
|      | Pump1 Temperature: | 25.0 °C           |  |  |  |  |
|      | Pump1 Cooling:     | 0 mA              |  |  |  |  |
|      | Pump2 Bais:        | 0 mA              |  |  |  |  |
|      | Pump2 Vol:         | 19.7 V            |  |  |  |  |
|      | +5V:               | 5.0 V             |  |  |  |  |
|      | -5V:               | -5.2 V            |  |  |  |  |
|      | Device Temprature: | 18 °C             |  |  |  |  |
|      | MAC Address:       | 30.71.b2.60.0c.fc |  |  |  |  |

此界面中有3个分界面:

- 1. Display Parameter 界面: 主要描述了设备的显示菜单
- 2. Set Parameter 界面:通过此界面可更改设备的参数
- 3. Modify password 界面:通过此界面可更改登陆密码
- 3. 点击 Set Parameter, 进入 Set Parameter 界面如下图:

|                   |                    | Optical Liber Amplin | CI    |        |  |  |
|-------------------|--------------------|----------------------|-------|--------|--|--|
| Display Parameter | Set Parameter      |                      |       |        |  |  |
| Set Parameter     | r Module Parameter |                      |       |        |  |  |
| Modify Password   | Item               | Current              | New   | Update |  |  |
|                   | Output ATT:        | 0.0 dB               | 0 ∨dB | Update |  |  |
|                   | Set IP Parameter   |                      |       |        |  |  |
|                   | Item               | Current              | New   | Update |  |  |
|                   | Trap Address1:     | 192.168.1.58         |       | Update |  |  |
|                   | Trap Address2:     | 192.168.1.69         |       | Update |  |  |

Optical Eiber Amplifier

Item 栏表示设备可更改的各项参数,Current 栏表示当前设备的值,New 栏表示可选择或输入新改的值,Update 表示更新参数。 更改参数步骤:在 item 栏中找到需更改的项目,然后在对应的 New 栏中选择新的值,最后点击对应的 Update 更新参数。

### 7 注意事项

- 设备在开箱前请先确认外包装完好无损,若设备因运输等原因而已损坏,请勿通电,以免对设备造成更严重的损坏,或对操作人员造成意外伤害。
- 设备在加电工作前,应先确认机壳和电源插座的接地端已可靠接地,接地电阻应 < 4Ω,可以有效的对浪涌和静电进行防护。
- 光放大器是技术性较强的专业设备,其安装调试必须由专业技术人员进行操作,并在操作前仔细阅读本手册,以免因误操作而 损坏设备,或对操作人员造成意外伤害。
- 在安装调试光设备时,光纤接头内可能会有不可见的激光束射出,应避免光纤活接头对准人体,更不能用肉眼直视光纤活接头, 以免对人体、人眼造成永久性伤害!
- 设备通风孔外不得有遮挡,通风不畅会造成指标降低,严重时会导致设备损坏。
- 清洁光纤端面时, 必须确认光源已关闭。
- 光纤连接头在不使用时, 应套上防尘套, 以免灰尘污染, 并保持光纤端面的清洁。
- 安装光纤活接头时,用力应适当,避免适配器损坏。否则可能引起输出光功率下降。

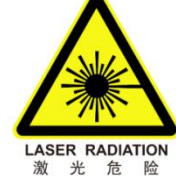

# 

郑重声明: PREVAIL 和 汉 如此 均为我公司注册商标,本公司对上述两个商标享有使用权。